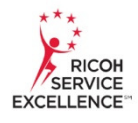

- > Press the **SCANNER** function key at the left side of the operation panel.
- > Touch the **LOGIN** button on the view screen.
- Enter your Philadelphia School District USER NAME using the touch screen keypad and press OK. Do not include "@philasd.org".
- Enter your Philadelphia School District PASSWORD using the touch screen keypad and press OK.
- The scanner home screen is now displayed and should include an email destination box labeled with your name. Touch this box to highlight.
- Set the originals to be scanned face up in the document feeder tray and press the green START key.
- When you have completed scanning all documents, log off by pressing the LOGOFF key at the right side of the operation panel.

Please contact **Neil Smith,** the RICOH fleet manager for the Philadelphia School District's multifunction devices, at **215-400-5278** should you need additional information or assistance. Yvette Young is your Philadelphia School District representative (contact information below).

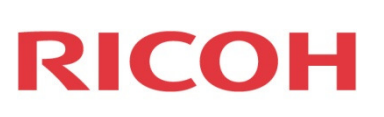

Yvette Young - Asst Director Operations/Special Services School District of Philadelphia 440 North Broad Street, 3rd Floor Portal A Philadelphia, PA 19130-4015 Phone - 215.400.6898 Fax - 215-400.4311 E-mail ydyoung@philasd.org